| UAM                               | INSTRUCCIÓN DETALLADA                   | Código<br>KDBC_07_05_04 | Versión<br>1.1 |
|-----------------------------------|-----------------------------------------|-------------------------|----------------|
| Universidad Autónoma<br>de Madrid | Configuración de EDUROAM para Microsoft | Fecha: 27/06/2023       |                |
|                                   | Windows                                 | Página                  | 1 de 9         |

## Instrucciones de configuración de EDUROAM para Microsoft Windows 10 y 11.

| Autor:               | Revisión y publicación:  | Aprobado por:                |
|----------------------|--------------------------|------------------------------|
| Carlos Maqueda Aroca | Nicolás Velázquez Campoy | Jefe de Unidad Técnica de    |
| Fecha: 25/03/2022    | Fecha: 25/03/2022        | Comunicaciones               |
|                      |                          | Miguel Ángel García Martínez |

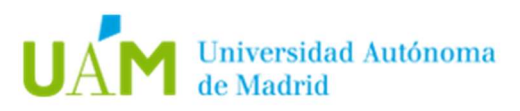

### ÍNDICE

| 1. | Configuración automática de la red inalámbrica: eduroam                                             | 3 |
|----|----------------------------------------------------------------------------------------------------|---|
| 2. | Desconexión de la red inalámbrica.                                                                  | 6 |
| 3. | Comprobación de requisitos previos para establecer conexión con la red eduroam en caso de problemas | 7 |
| 4. | Registro de cambios                                                                                 | 9 |

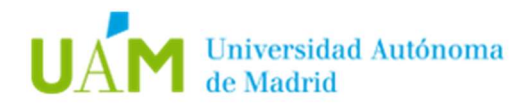

#### 1. Configuración automática de la red inalámbrica: eduroam.

1.1. Desde un navegador web acceder al siguiente enlace:

https://www.geteduroam.app/

| getee     | duroam        |                  |              |
|-----------|---------------|------------------|--------------|
| Home      | Apps          | GitHub           | Mailing list |
| Home      |               |                  |              |
| Introduc  | tion to getee | luroam           |              |
| Proje     | ct goals      |                  |              |
| Frequ     | entiy Asked   | Questions        |              |
| Conn      | ecting using  | geteduroam       |              |
| IdP infor | rmation       |                  |              |
| Pseud     | do-credentia  | l and CAT        |              |
| Develop   | ers           |                  |              |
| Contr     | ibuting to ge | teduroam         |              |
| APITO     | or obtaining  | client certifica | ites         |
|           |               |                  |              |
|           |               |                  |              |
|           |               |                  |              |
|           |               |                  |              |
|           |               |                  |              |
|           |               |                  |              |

- 1.2. A continuación, pulsar en el logotipo de Windows para iniciar la descarga del instalador *geteduroam.exe*
- 1.3. Finalizada la descarga, ejecutar el fichero *geteduroam.exe* para iniciar la instalación, aparecerá la siguiente pantalla.

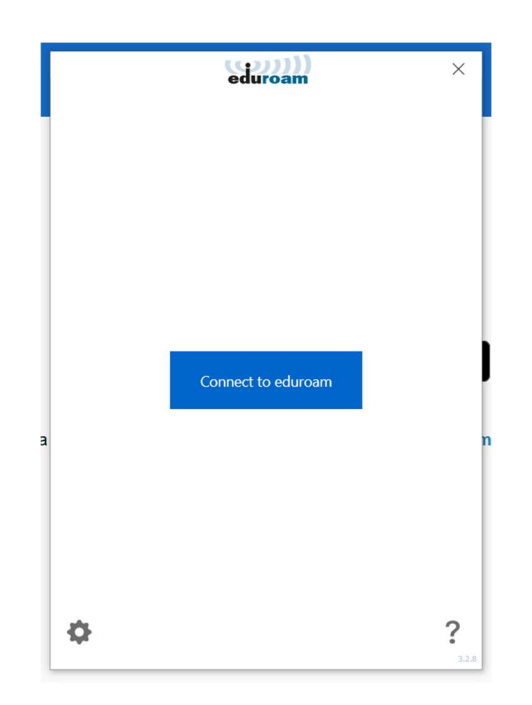

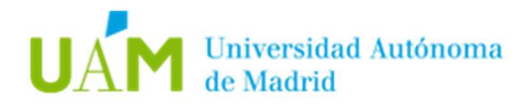

1.4. Después de pulsar sobre el botón *Connect to eduroam* aparecerá el listado de instituciones adscritas a eduroam, seleccionar Universidad Autónoma de Madrid (si no aparece en la ventana inicial, utilizar el buscador). Después seleccionar el perfil UAM - WiFi.

| ÷                      | eduroam                 | ×     | ÷         | eduroam                      | X    |
|------------------------|-------------------------|-------|-----------|------------------------------|------|
| Sele                   | ect institution         |       |           | Select profile               |      |
| Search                 |                         |       | UAM - WiF | ā                            |      |
|                        | - de Marded             |       | UAM - WiF | i y Red Cableada autenticada |      |
| Universidad Autonom    | a de Madrid             |       | IIDIVI    |                              |      |
| Universidad Carlos III |                         |       |           |                              |      |
| Universidad Antonia    | Cominas<br>la Nabrija   |       |           |                              |      |
| Universidad CELLSan    | Pablo                   |       |           |                              |      |
| Universidad Rev Juan   | Carlos                  |       |           |                              |      |
| IF                     | curros                  |       |           |                              |      |
| UNED [ES]              |                         |       |           |                              |      |
| Conseio Superior Inve  | stigaciones Científicas |       |           |                              |      |
| Fundación para el Cor  | nocimiento madri+d      |       |           |                              |      |
| Idpnube demo           |                         |       |           |                              |      |
| Universidad Complute   | ense de Madrid          |       |           |                              |      |
| E.P.E. Red.es          |                         |       |           |                              |      |
| RedIRIS                |                         | ~     |           |                              |      |
|                        | Next                    | 3.2.8 |           | Next                         | 1210 |

Por último, aparecerá una pantalla de confirmación del perfil que será instalado.

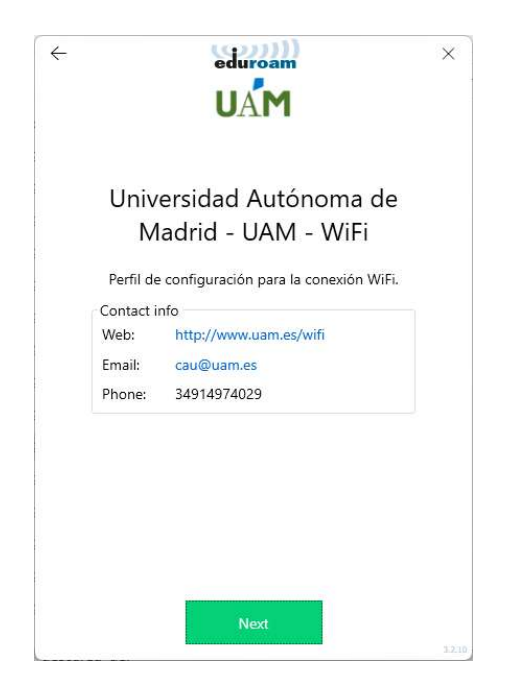

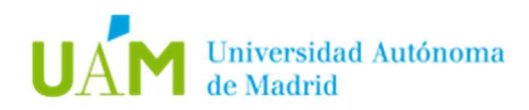

1.5. En la siguiente ventana, introducir sus credenciales corporativas <u>ID-UAM</u> (<u>nombre.apellido@uam.es</u> o equivalente).

| <i>←</i>  | eduroam<br>UAM<br>Login          | ×     |
|-----------|----------------------------------|-------|
|           | Enter your username and password | 12    |
| Username: |                                  |       |
| Password: |                                  |       |
|           |                                  |       |
|           |                                  |       |
|           |                                  |       |
|           |                                  |       |
|           |                                  |       |
|           |                                  |       |
|           |                                  |       |
|           |                                  |       |
|           | Connect                          |       |
|           |                                  | 3.2.8 |

Pulsar en el botón Connect.

Si todo ha ido correctamente, el instalador mostrará el siguiente mensaje:

| $\leftarrow$ | eduroam                                                              | × |
|--------------|----------------------------------------------------------------------|---|
|              | UAM                                                                  |   |
|              | Login                                                                |   |
|              | Enter your username and password                                     |   |
| Use          | rname:                                                               |   |
| Pas          | sword:                                                               |   |
|              | You are now connected to eduroam.<br>Press Close to exit the wizard. |   |
|              |                                                                      |   |
|              | Close                                                                |   |

**Nota:** este mensaje se mostrará si la red inalámbrica *eduroam* está disponible, en caso contrario no se establecerá la conexión, pero el perfil de red quedará instalado.

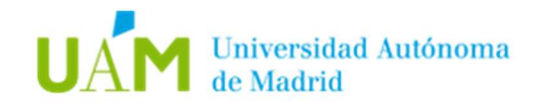

#### 2. Desconexión de la red inalámbrica.

Para desconectar de la red inalámbrica existen varios modos, a continuación, se explicarán dos.

2.1. Método 1. Requiere menos pasos y facilita la reconexión en el futuro. En la mayoría de los equipos portátiles existe un botón/interruptor para apagar o encender la tarjeta inalámbrica. Utilizar este botón/interruptor para desconectar de la red inalámbrica.

2.2. Método 2. En la parte inferior derecha del escritorio, en la barra de herramientas, hacer clic

sobre el icono:

Aparecerá una ventana con las redes detectadas y la red en la que está conectado el equipo. Seleccionar la red <u>eduroam</u> y pulsar en "<u>Desconectar</u>".

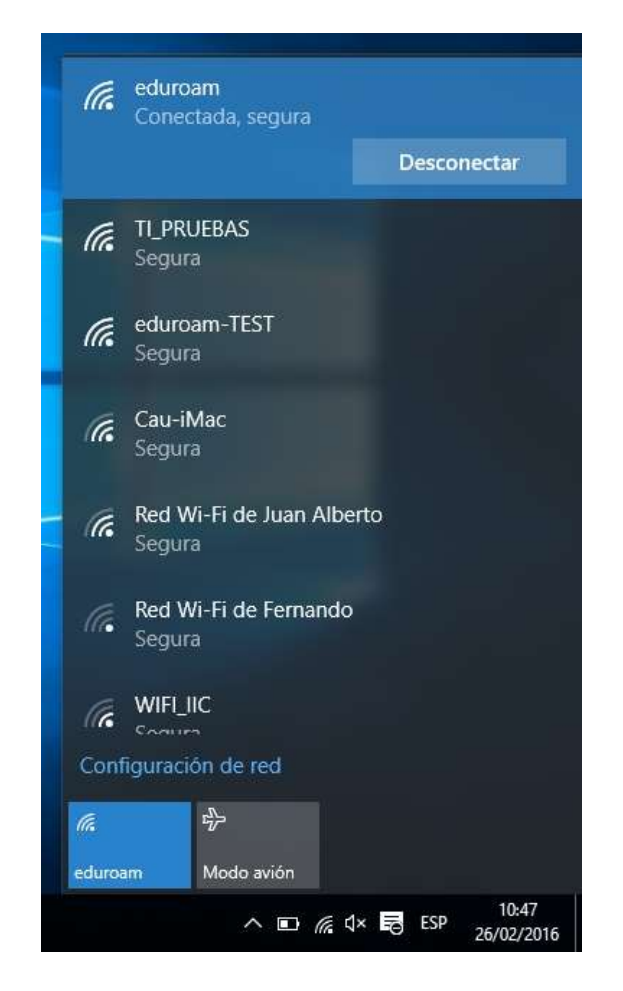

Este método deshabilita la conexión automática con la red inalámbrica configurada, obligando a conectar de forma manual, pero sin necesidad de realizar todo el proceso anteriormente explicado, bastará con hacer click sobre *eduroam* en las redes inalámbricas detectadas y pulsar en **Conectar**.

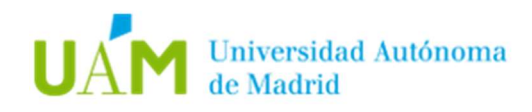

# 3. Comprobación de requisitos previos para establecer conexión con la red eduroam en caso de problemas.

- 3.1. La configuración de la conexión a eduroam en su dispositivo requiere elementos de los que su ordenador carece. Para realizar esta configuración es necesario disponer, previamente, de una conexión a Internet a través de otra red inalámbrica, a través de una conexión cableada, o desde otro equipo que tenga acceso a Internet. Una vez configurada la conexión a eduroam, podrá utilizarla indefinidamente.
- 3.2. El usuario de la sesión debe de ser Administrador Local o disponer de los permisos necesarios.
- 3.3. <u>Habilitar la tarjeta inalámbrica</u> mediante el botón/interruptor correspondiente en el portátil, o si es para un dispositivo USB inalámbrico conectarlo al equipo.
- 3.4. <u>Permitir que Microsoft Windows administre la red inalámbrica.</u>

Esto es debido a que, en algunos equipos, los fabricantes de dispositivos inalámbricos incluyen un gestor de redes inalámbricas y deshabilitan el gestor del sistema operativo. No podemos dar instrucciones para cada uno de los gestores inalámbricos que desarrollan los fabricantes.

3.5. <u>Activar en el adaptador inalámbrico la obtención de TCP/IP de un servidor</u> <u>DHCP.</u>

En la parte inferior derecha del escritorio, en la barra de herramientas, sitúese

sobre el icono de la red inalámbrica . Hacer clic con el **botón derecho** del ratón, y seleccionar **Abrir el Centro de redes y recursos compartidos.** 

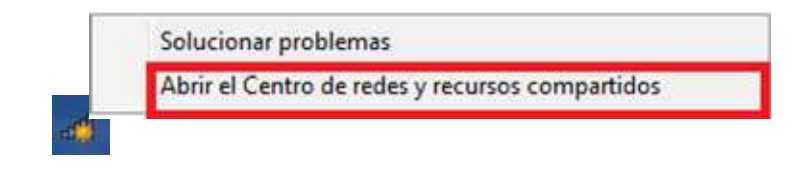

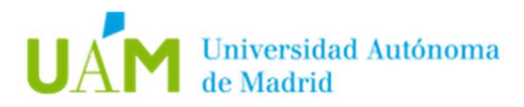

A continuación, en la parte izquierda, hacer clic en *Cambiar configuración del adaptador*.

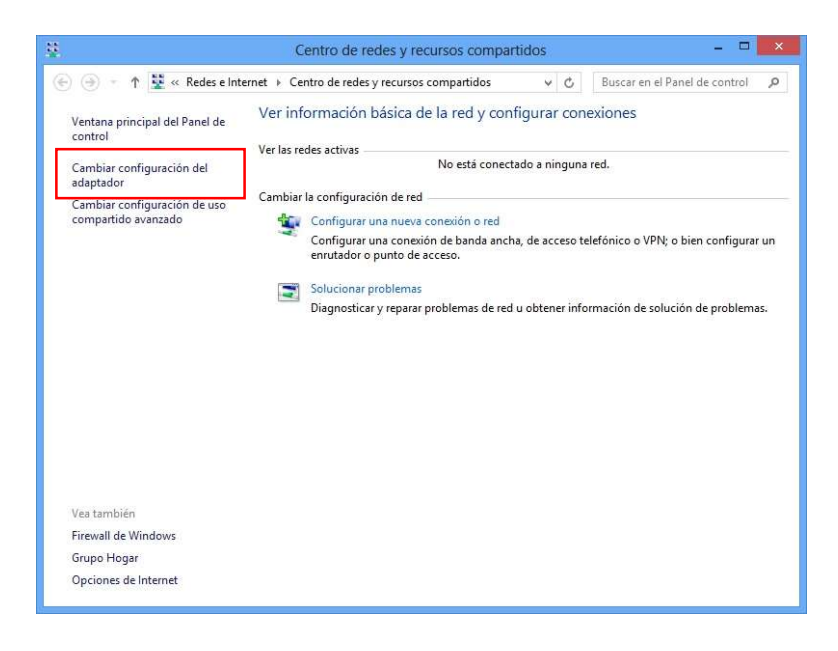

En la siguiente ventana, pulsar con el **botón derecho** del ratón sobre *Conexión de red inalámbrica*, y seleccionar la opción *Propiedades*.

| Ð                                                            | Conexiones de red –                                                                        | ×            |
|--------------------------------------------------------------|--------------------------------------------------------------------------------------------|--------------|
| 🛞 🍥 👻 🕇 🗽 🕨 Panel de d                                       | control > Redes e Internet > Conexiones de red v C Buscar en Conexiones de red             | Ą            |
| Organizar 🔹 Conectar a                                       | Deshabilitar este dispositivo de red 🛛 Diagnosticar esta conexión 🔉 📲 🔻 🔲                  | 0            |
| Cisco AnyConnect Secur<br>Client Connection<br>Deshabilitado | re Mobility Conexión de red Bluetooth<br>No conectado<br>Dispositivo Bluetooth (Red de áre | I(R) 8       |
| Wi-Fi<br>No conectado<br>Intel(R) WiFi Link 5100 A           |                                                                                            |              |
| Γ                                                            | Propiedades                                                                                |              |
|                                                              |                                                                                            |              |
| 4 elementos 1 elemento seleccio                              | onado                                                                                      | 811 <b>I</b> |

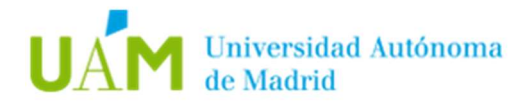

En la siguiente ventana, marcar y seleccionar **Protocolo Internet versión 4** (TCP/IPv4) y a continuación, pulsar el botón **Propiedades**.

Aparecerá otra ventana donde las opciones <u>Obtener una dirección IP</u> <u>automáticamente</u> y <u>Obtener la dirección del servidor DNS automáticamente</u> deben estar seleccionadas.

**Nota:** en el caso de tener configuradas direcciones IP estáticas en el equipo para la red inalámbrica de su domicilio o de otro sitio, se recomienda al usuario que tome nota de dichas direcciones debido a que éstas se borrarán al seleccionar las opciones indicadas en este paso.

| unciones de reu Uso compartido                                                                                                    | General Configuración alternativa                                                                     |                                                   |
|----------------------------------------------------------------------------------------------------|----------------------------------------------------------------------------------------------------|---------------------------------------------------|
| Conectar con:                                                                                                    | Puede hacer que la configuración IP se as                                                             | igne automáticamente si la                        |
| Intel(R) WiFi Link 5100 AGN                                                                                                    | red es compatible con esta funcionalidad.<br>consultar con el administrador de red cuál<br>apropiada. | De lo contrario, deberá<br>es la configuración IP |
| Configurar                                                                                                    | Detener una dirección IP automática                                                                   | mente                                             |
| Esta conexion usa los siguientes elementos:                                                                                             | Usar la siguiente dirección IP:                                                                       |                                                   |
| Gompartir impresoras y archivos para redes Microsoft     A     Protocolo de multiplexor de adaptador de red de Micros                   | Dirección IP:                                                                                         |                                                   |
| Controlador de protocolo LLDP de Microsoft                                                                                              | Máscara de subred:                                                                                    |                                                   |
| <ul> <li>Controlador de E/S del asignador de detección de topo</li> <li>Respondedor de detección de topologías de nivel de v</li> </ul> | <u>P</u> uerta de enlace predeterminada:                                                              |                                                   |
|                                                                                                    | D <u>b</u> tener la dirección del servidor DNS                                                        | automáticamente                                   |
|                                                                                                    | Usar las <u>s</u> iguientes direcciones de ser                                                        | vidor DNS:                                        |
| Instalar Desinstalar Propiedades                                                                                                    | Servidor DNS preferido:                                                                               | · · · ·                                           |
| Protocolo TCP/IP. El protocolo de red de área extensa                                                                                   | Servidor DNS alternativo:                                                                             |                                                   |
| redeterminado que permite la comunicación entre varias<br>redes conectadas entre sí.                                                    | Validar configuración al salir                                                                        | Opciones avanzadas                                |
|                                                                                                    |                                                                                                    |                                                   |

**Nota:** es necesario tener activadas las opciones automáticas para la conexión a *eduroam* ya que si el equipo está configurado con una IP fija no tendrá conexión.

#### Pulse Aceptar y Cerrar.

#### 4. Registro de cambios.

| Fecha      | Versión | Motivo de cambio            | Autor cambio   |
|------------|---------|-----------------------------|----------------|
| 24/02/2022 | 1.0     | Elaboración del documento   | Carlos Maqueda |
| 27/06/2023 | 1.1     | Actualización del documento | Carlos Maqueda |
|            |         |                             |                |
|            |         |                             |                |